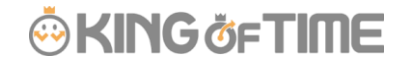

Q:申請承認フローはどのように設定しますか?

A:本システムでは、申請承認フローを所属単位で作成することができます。

#### 確認事項

フローに設定する管理者アカウントが登録されていること。

未登録の場合、先に 設定 > 管理者 > 管理者設定 > [新規登録] より 管理者アカウントの追加をお願いいたします。

## 設定手順

1. 設定 > 管理者 > 申請承認フロー設定 を開きます。

2. 「基本申請承認フロー設定」または「所属別申請承認フロー設定」内の[編集]をクリックします。

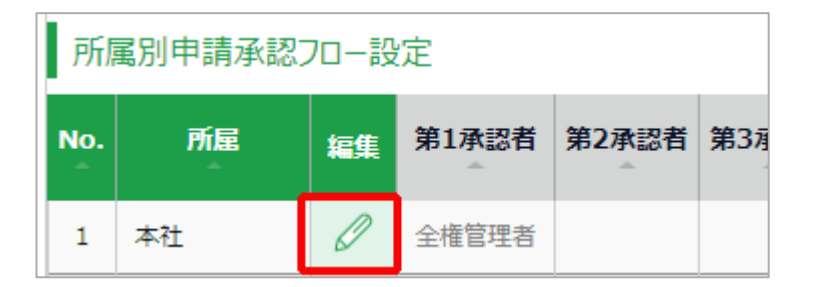

※「所属別申請承認フロー」が設定されていないときは「基本申請承認フロー」が適用されま す。

3. 承認を行なう管理者を選択し「登録」をクリックしてください。

| 現在の承認フローを編集 |        |   |  |    |  |  |  |  |
|-------------|--------|---|--|----|--|--|--|--|
| 承認フロー       | 承認者    |   |  | 編集 |  |  |  |  |
| 第1承認者       | 人事本部課長 | • |  | 登録 |  |  |  |  |

# KING öFTIME

複数階層のフローを組む場合は、第2承認者、第3承認者…と続けて登録します。
 最大5階層まで登録できますが、必ずしも第5承認者まで登録する必要はありません。

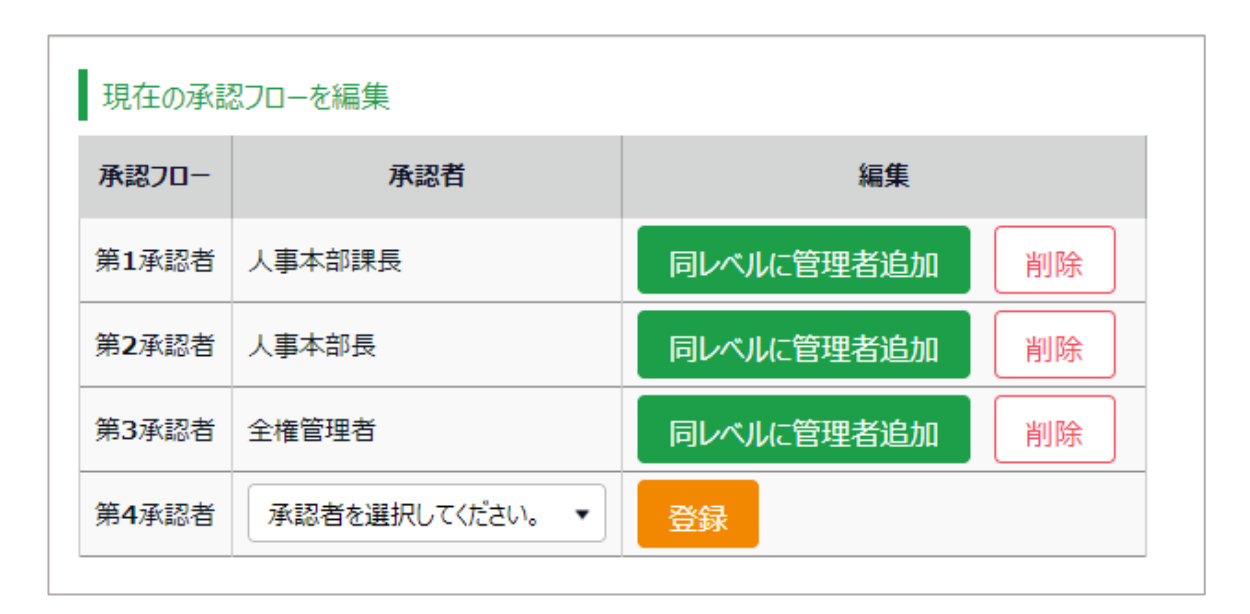

5. 承認者の登録が終了したら、画面左上の [< 戻る] ボタンでフロー表示画面に戻ります。

#### 同レベルに複数の承認者を設定するとき

同レベルに複数の承認者を設定することができます。

この場合、いずれか1名が承認すれば次の階層に申請が渡されるようになります。

| No. | 所雇      | 編集 | 第1承認者   | 第2承認者    | 第3承認者           | 第4承認者 | 第5承認者 |
|-----|---------|----|---------|----------|-----------------|-------|-------|
| 1   | 本社      | 0  | 人事本部課長  | 人事本部長    | 全權管理者           |       |       |
| 2   | 関東支社    | 0  | 関東 課長   | 関東 部長    | 全權管理者<br>人事本部課長 |       |       |
| 3   | 関西支社    | 0  | 関西 課長   | 関西 部長    | 全權管理者<br>人事本部長  |       |       |
| 4   | 九州·沖縄支社 | 0  | 九州·沖縄課長 | 九州·沖縄 部長 | 全權管理者<br>人事本部長  |       |       |
| 5   | 北海道支社   | 0  | 北海道課長   | 北海道 部長   | 全権管理者           |       |       |

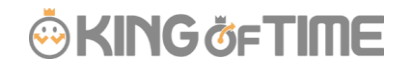

承認者を登録した後、 [同レベルに管理者追加]をクリックすると、下段の管理者選択行が直前の階層と 同レベルになります。

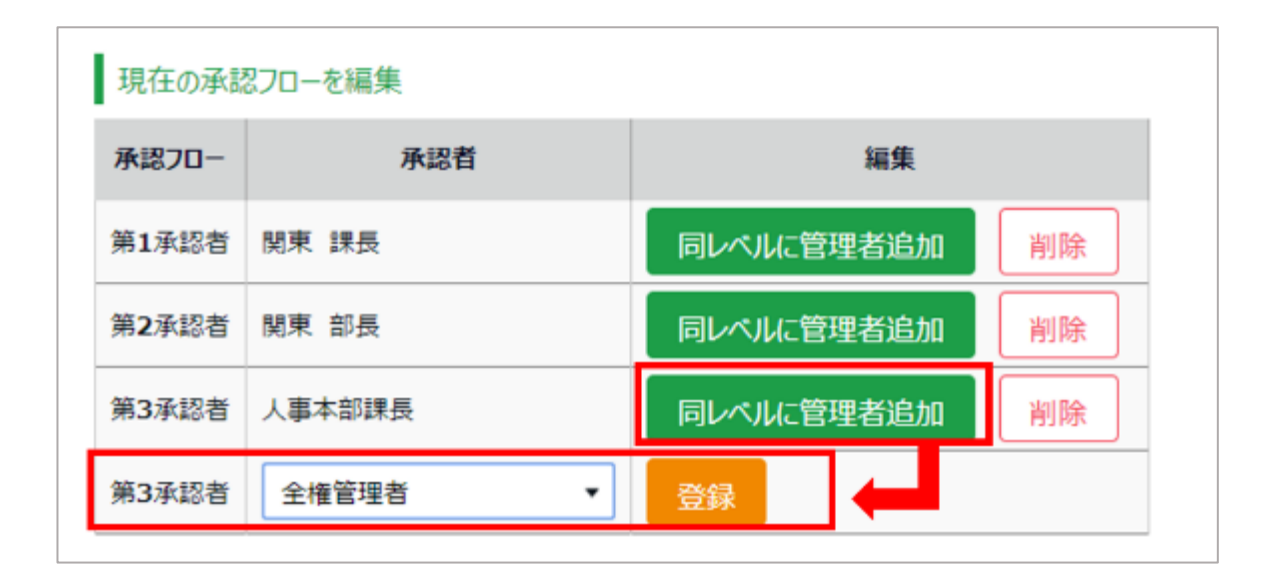

# « ポイント 1 »

「スケジュール申請用のフロー」、「打刻申請用のフロー」など、申請種別ごとにフローを作成することもできます。 申請種別ごとにフローを分ける機能を追加する場合は、未処理申請がない状態にしていただき、お問い合わせフォー ムからご連絡ください。

※この機能を追加すると、既存の承認フローはすべて削除されます。

#### « ポイント 2 »

フローに登録されていない管理者は申請の閲覧・承認はできません。 これは「全権管理者」も例外ではありません。

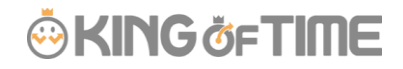

## 補足

「所属別申請承認フロー設定」の上に、「基本申請承認フロー設定」がございます。

| 基本申請承認フロー設定  |         |       |          |                 |          |        |               |       |       |  |
|--------------|---------|-------|----------|-----------------|----------|--------|---------------|-------|-------|--|
| 編集           | 第1承認者 第 | 第2承認者 | 第3承認者 第  | 承認者 第4承認者 第5承認者 |          |        |               |       |       |  |
| Ø            | 全権管理者   |       |          |                 |          |        |               |       |       |  |
| 所属別申請承認フロー設定 |         |       |          |                 |          |        |               |       |       |  |
| No.          | 所屋      | 編集    | 第1承認者    | 第2              | 第2承認者    |        | 3承認者          | 第4承認者 | 第5承認者 |  |
| 1            | 本社      | Ø     | 全権管理者    |                 |          |        |               |       |       |  |
| 2            | 関東支社    | Ø     | 関東 課長    | 関東 部            | 関東 部長    |        | 権管理者<br>事本部課長 |       |       |  |
| 3            | 関西支社    | Ø     | 関西 課長    | 関西 台            | 部長       | 全<br>人 | 権管理者<br>事本部長  |       |       |  |
| 4            | 九州·沖縄支社 |       | 九州・沖縄 課長 | 長 九州・河          | 九州·沖縄 部長 |        | 権管理者<br>事本部長  |       |       |  |
| 5            | 北海道支社   | Ø     | 北海道 課長   | 北海道             | 部長       | 全<br>人 | 権管理者<br>事本部長  |       |       |  |

「基本申請承認フロー設定」はデフォルトでは、admin 全権管理者が第1承認者に設定設定されております。

「所属別申請承認フロー設定」で承認者が未設定の所属が存在する場合、

その所属の申請は、「基本申請承認フロー設定」の承認者に申請があがるようになります。

|              |       |       |       |       |       | _ 💮 K | <b>ING</b> Öf | =TIME |  |  |
|--------------|-------|-------|-------|-------|-------|-------|---------------|-------|--|--|
| 基            | 本申請承認 | フロー設定 |       |       |       |       |               |       |  |  |
| 編集           | 第1承認者 | 第2承認者 | 第3承認者 | 第4承認者 | 第5承認者 |       |               |       |  |  |
| Ø            | 全権管理者 |       |       |       |       |       |               |       |  |  |
|              |       |       |       |       |       |       |               |       |  |  |
|              |       |       |       |       |       |       |               |       |  |  |
| 所属別申請承認フロー設定 |       |       |       |       |       |       |               |       |  |  |
| No.          | 所屋    | 編集    | 第1承認者 | 第27   | 承認者   | 第3承認者 | 第4承認者         | 第5承認者 |  |  |
| 1            | 本社    | Ø     | 全権管理者 |       |       |       |               |       |  |  |

### 注意

申請承認フローは個人単位で設定できないため、

『「役職者」の申請承認フローを、一般従業員とは別に設定したい』場合は 所属を分割して運用する方法でご対応ください。

<例>

所属 : 虎ノ門店

↓ 所属 : 虎ノ門店 - Manager 所属 : 虎ノ門店 - Stuff

分割後、

設定 > 管理者 > 申請承認フロー設定 > 対象所属の [編集]

にて、それぞれのフローを設定してください。

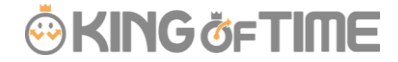

#### 補足

所属を分けると、勤務データの確認や CSV データ出力時にそれぞれの所属を選択する必要が発生します。

「所属グループ機能」は所属をグルーピングする機能ですが、

これにより所属グループ単位で閲覧や出力が行なえるようになります。

以下、所属グループ設定方法をご案内いたします。

- 1. 設定 > その他 > オプション > 勤怠管理設定「所属グループ機能」:使用する > [登録]
- 2. 設定 > 組織 > 所属グループ設定 > [+新規登録]
- 3. 所属グループコードと所属グループ名を入力し [登録]
- 画面上部「所属グループ割り当て」をクリックし、作成した所属グループに
  所属を割り当てて[登録]

<組織登録イメージ>

- **虎ノ門店**(所属グループ)
  - ├ 虎ノ門 Manager (所属)
  - L 虎ノ門 Stuff (所属)

日本橋店(所属グループ)

- ├ 日本橋 Manager (所属)
- ├ 日本橋 Section chief (所属)
- └ 日本橋 Stuff (所属)

FAQコンテンツに詳細を記載しております。以下タイトルでご検索ください。

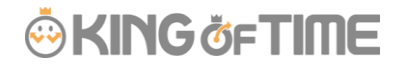

【 申請承認フローはどのように設定しますか? 】